## Как создать дубликат свидетельства о смерти

Для создания дубликата свидетельства о смерти следует выбрать необходимое свидетельство в журнале и открыть его для редактирования. Создание дубликатов доступно только для свидетельств со статусом «Напечатано».

| <ul> <li>ФИО умершего</li> </ul> | Пол     | Дата рождения |
|----------------------------------|---------|---------------|
| ·                                | Женский | 22.02.1923 r. |
| Редактировать                    | Женский | 15.07.1954 r. |
| т Удалить                        | Женский | 25.06.1926 г. |

Откроется окно «Свидетельство о смерти», недоступное для редактирования. В поле «Дубликат» следует установить флажок. Серия, номер и дата выдачи исходного свидетельства отобразятся в полях: «Серия (исходного)», «Номер (исходного)» и «Дата выдачи (исходного)».

| Свидетельство о смерти                                                                                                    | ×                                                                           |  |
|----------------------------------------------------------------------------------------------------|-----------------------------------------------------------------------------|--|
| 1. Фамилия: Имя:                                                                                                    | Отчество: 2. Пол: Новый                                                     |  |
| 3. Дата рождения:<br>Дд.мм.ггг                                                                                                    | 9. Местность: 8. Адрес места жительства: Электронное С с слов родственников |  |
| Сведения об умершем                                                                                                    |                                                                             |  |
| Причины смерти                                                                                                    | Серия: Номер: Дата выдачи: Тип свидетельства:                               |  |
| Причины установлены                                                                                                    | окончательное У Дубликат                                                    |  |
| Дополнительно                                                                                                    | 7. Дата смерти: 18. Обстоятельства смерти: 11. Местность смерти:            |  |
| Настройки<br>ДД.ММ.ГПГ ЧЧ:ММ от заболевания<br>Сородской<br>12. Смерть произошла:<br>10. Место смерти:<br>Неизвестно<br>4. Документ, удостоверяющий личность<br>4. Документа:<br>Серия:<br>Номер:<br>Дата выдачи: Кем выдан:<br>Выбрать<br>5. СНИЛС:<br>Неизвестно<br>6. Серия ОМС:<br>Номер ОМС:<br>Неизвестно<br>Неизвестно |                                                                             |  |
| Новое свидетельство 14 100000027 - окончательное                                                                                                    |                                                                             |  |
| Испорчено                                                                                                    | Открыть ЭМД Печать 👻 Сохранить Закрыть                                      |  |

Отображение полей дубликата свидетельства о смерти

В дубликате свидетельства следует заполнить поля: «Серия», «Номер» и «Дата выдачи».

- «Серия», «Номер» поля заполняются вручную с клавиатуры. Поля обязательны для заполнения.
- «Дата выдачи» поле автоматически заполняется текущей датой. При необходимости поле можно заполнить вручную с клавиатуры или выбором нужной даты из выпадающего календаря, появляющегося при установке курсора мыши в поле. Поле обязательно для заполнения.

После заполнения формы дубликат следует сохранить и вывести на печать. Печать дубликатов осуществляется аналогично печати свидетельств (см. раздел Как распечатать свидетельство о смерти). В печатной форме дубликата отобразится пометка «Дубликат»:

| Дубликат                                                                                                    | Печать всего документа  |  |
|----------------------------------------------------------------------------------------------------|-------------------------|--|
|                                                                                                    | Печать первого листа    |  |
| Дата выдачи « <u>27</u> » <u>12</u> <u>2018</u> г.<br>( <u>окончательного,</u> предварительного, взамен предварительного, взамен окончательного (подчеркнуть))<br>серия <u>Ne r</u> .                                                                                                    | Печать второго листа    |  |
| 1. Фалистик, иля, отчество узвершего(ей);         .           2. Пол: мужской [], женский [2]         .                                                                                                    | 🗷 Показать линию отреза |  |
| 3. дата рождения: число, месля, год, год, дата смерти: число 77 месля, год, год, время, 00:00, бласть, бодасть, бодасть _ |                         |  |
| район город <u>Зетенодкад г</u> . населенный пункт<br>улица <u>Леника ул</u> дом <u>2</u> ка<br>6. Смерть наступила: на месте происшествия [], в машине скорой помощи [2], в стационаре [3], дома [4], в другом месте [5]                                                                                                    |                         |  |
| Для детей, умерших в возрасте до 1 года:                                                                                                    |                         |  |
| 7. Дата рождении: число, месяц, год, число месяцев:, дней жизни:                                                                                                    |                         |  |
| 8. Масто рождения:                                                                                                    |                         |  |
| 9. Фалилик, ник, отчество матери:                                                                                                    |                         |  |
| линия отреза                                                                                                    |                         |  |
| Министерство идравоохранения и социального развития Российский Федерации. Код формы по ОКУД:                                                                                                    |                         |  |
| Напискование медицинской организации Медицинская документация<br>Учатива документация                                                                                                    |                         |  |
| адрес:<br>Ход по UKIIO:<br>Для вром, знийзющегося частной практикой:<br>монер лицензии из медициясную деятельность<br>адрес:                                                                                                    |                         |  |